# ФЕДЕРАЛЬНОЕ ГОСУДАРСТВЕННОЕ БЮДЖЕТНОЕ ОБРАЗОВАТЕЛЬНОЕ УЧРЕЖДЕНИЕ ВЫСШЕГО ОБРАЗОВАНИЯ "САХАЛИНСКИЙ ГОСУДАРСТВЕННЫЙ УНИВЕРСИТЕТ" (ФГБОУ ВО "САХГУ")

# БАЗОВАЯ ИНСТРУКЦИЯ ПО РАБОТЕ в системе 1С: Университет ПРОФ

• Ведение сведений о воинском учете физических лиц

Южно-Сахалинск, 2024 г.

### Подсистема - Воинский учет

Подсистема воинского учета обеспечивает хранение информации о военной службе лиц, проходящих обучение в вузе, формирование унифицированных форм документов воинского учета (справок в военный комиссариат, приложений к справкам и т.д.).

Работники, осуществляющие воинский учет в вузе, проверяют у обучающихся наличие в паспортах отметок об отношении к воинской обязанности, наличие и подлинность документов воинского учета, а также подлинность записей в них, отметок о постановке на воинский учет по месту жительства:

| 1 (КОПИЯ) 1С:Университет ПР                | ОФ, редакция 2.2 (1С:Предприятие) | Q Поиск Ctrl+Shift+F                            | 👃 🕚 🟠 Специалист1 [Софус] 🗮 🗕 🗗 🗙 |
|--------------------------------------------|-----------------------------------|-------------------------------------------------|-----------------------------------|
| <ul> <li>Диссертационные советы</li> </ul> | ниокр 🥢 Рейти                     | нги 🔉 Студпрофком 🕅 Воинский уч                 | ет 🧃 Финансы 🔯 Администрирование  |
|                                            |                                   |                                                 | Поиск (Ctrl+F) × 🕅 ×              |
| Документы                                  | Справочники                       | Отчеты                                          |                                   |
| Справки в военный комиссариат              | Виды годности к военной службе    | Отчеты по воинскому учету                       |                                   |
|                                            | Военкоматы                        | Дополнительные отчеты                           |                                   |
|                                            | Военно-учетные специальности      | Карточка гражданина, подлежащего воискому учету | (форма10)                         |
|                                            | Группы военного билета            |                                                 |                                   |
|                                            | Звания                            | Сервис                                          |                                   |
|                                            | Категории военного билета         | Дополнительные обработки                        |                                   |
|                                            | Состав военного билета            |                                                 |                                   |
|                                            | Физические лица                   |                                                 |                                   |
|                                            |                                   |                                                 |                                   |
|                                            |                                   |                                                 |                                   |
|                                            |                                   |                                                 |                                   |
|                                            |                                   |                                                 |                                   |
|                                            |                                   |                                                 |                                   |
|                                            |                                   |                                                 |                                   |
|                                            |                                   |                                                 |                                   |

#### Справочник «Военно-учетные специальности»

Справочник «Военно-учетные специальности» предназначен для хранения перечня военно-учетных специальностей военнообязанных студентов и сотрудников вуза (командир взвода механизации, военный переводчик, лечебное дело в наземных войсках и т.д.). Военно-учетные специальности могут быть присвоены:

- в результате получения соответствующего военного образования;
- после прохождения обучения в учебной части;
- после окончания военной кафедры при обучении в вузе.

|                                        | окина 2.2. (1С:Продал |               |           | Douor Ctrl+Shift |    |                           |         | useruct1 [Code   |                   |
|----------------------------------------|-----------------------|---------------|-----------|------------------|----|---------------------------|---------|------------------|-------------------|
| Диссертационные советы                 | ниокр                 | Рейтинги      | О. Ст     | удпрофком        |    | Воинский учет             | Финансы | (nannet r (coop) | Администрирование |
|                                        | <b>*</b>              |               |           |                  |    |                           |         | No.              |                   |
| Начальная страница Военно-учетные спец | циальности ×          |               |           |                  |    |                           |         |                  |                   |
| 🗲 → ★ Военно-учетные спец              | иальности             |               |           |                  |    |                           |         |                  | €? ≣ ×            |
| Создать Создать группу 🖨 🗎             |                       |               |           |                  |    | Поиск (Ctrl+F)            |         | ×Q               | - Еще - ?         |
| Наименование                           |                       |               |           |                  |    |                           |         |                  | ↓ Код             |
| - 042100                               |                       | A4 (D         |           |                  | `  | <u> </u>                  |         |                  | 00000066          |
| <b>—</b> 061600                        | ☆ 07012610            | 01 (Военно-уч | етная спе | циальность       | •) | <i>c</i> <sup>2</sup> : □ | ×       |                  | 00000055          |
| <b>0701261001</b>                      | Записать и закр       | Записат       | • 🗎 🔎     |                  |    | Еще - ?                   |         |                  | 00000016          |
| <b>—</b> 070810A                       | Код: 00               | 0000016       |           |                  |    |                           |         |                  | 00000047          |
| = 100                                  | Наименование: 07      | 01261001      |           |                  |    |                           |         |                  | 00000040          |
| = 100182P                              | Группа:               |               |           |                  |    | * r5                      |         |                  | 00000006          |
| 💳 100915 A                             | - pynna.              |               |           |                  |    |                           |         |                  | 00000010          |
| — 101000                               |                       |               |           |                  |    |                           |         |                  | 00000035          |
| <b>—</b> 101501                        |                       |               |           |                  |    |                           |         |                  | 00000021          |
| = 103                                  |                       |               |           |                  |    |                           |         |                  | 00000012          |
| <b>—</b> 103182A                       |                       |               |           |                  |    |                           |         |                  | 00000039          |
| <b>—</b> 113194A                       |                       |               |           |                  |    |                           |         |                  | 00000002          |
| — 121259-Д                             |                       |               |           |                  |    |                           |         |                  | 00000050          |
| - 184259                               |                       |               |           |                  |    |                           |         |                  | 00000030          |
| <b>—</b> 187976A                       |                       |               |           |                  |    |                           |         |                  | 00000046          |

Рис. 227. Форма справочника «Военно-учетные специальности»

# Справочник «Группы военного билета»

Справочник «Группы военного билета» предназначен для хранения перечня групп учета, по которым учитывается военнообязанный (МВД, МЧС и т.д.).

| 1 [КОПИЯ] 1С:Университет ПРОФ, ред         | акция 2.2 (1С:Предприятие)                                                                                   | Q Поиск Ctrl+Shift+F | \$ 3                 | 🟠 Специалист1 [Софус] 茟 🗕 🗗 🗙 |
|--------------------------------------------|----------------------------------------------------------------------------------------------------|----------------------|----------------------|-------------------------------|
| <ul> <li>Диссертационные советы</li> </ul> | НИОКР 🥑 Рейтинги 🎇                                                                                           | Студпрофком          | Воинский учет 🗾 Ф    | инансы 🔯 Администрирование    |
| Начальная страница                         | ieta ×                                                                                                    |                      |                      |                               |
| 🗲 → ★ Группы военного биле                 | ета                                                                                                    |                      |                      | ∂ ≣ ×                         |
| Создать Создать группу 🔒 🗎                 |                                                                                                    |                      | Поиск (Ctrl+F)       | х 🔍 т Ещет ?                  |
| Наименование                               |                                                                                                    |                      |                      | ↓ Код                         |
| мчс                                        | МЧС (Группа военного билета<br>Записать и закрыть Записать<br>Код: 000000001<br>Наименование: МЧС<br>Группа: | )                    | €? : □ ×<br>Euge • ? | 00000001                      |
|                                            |                                                                                                    |                      |                      | X A A                         |

Рис. 228. Форма справочника «Группы военного билета»

## Справочник «Звания»

Справочник «Звания» предназначен для хранения перечня воинских званий, присваиваемых:

- в ходе прохождения срочной службы;
- после окончания высшего военного учебного заведения;

• после окончания военной кафедры вуза.

| ПС = [КОПИЯ] ТС.УНИВерситет ПРОФ, ред          | акция 2.2 (то.предприятие)    |                             | 🕹 🛇 📈 chequaniich (coupyc) — 🗖 🗡 |
|------------------------------------------------|-------------------------------|-----------------------------|----------------------------------|
| <ul> <li>Диссертационные советы</li> </ul>     | ы НИОКР 🌒 Рейтинги 🎎          | Студпрофком 🕅 Воинский учет | Финансы 💮 Администрирование      |
| \Lambda Начальная страница Группы военного бил | иета × Звания ×               |                             |                                  |
| 🗲 🔶 ★ Звания                                   |                               |                             | I ×                              |
| Создать Создать группу 🖨 😫                     |                               | Поиск (Ctrl+                | F) × Q • Еще • ?                 |
| Наименование                                   |                               |                             | ↓ Код                            |
| — Ефрейтор                                     |                               |                             | 00000004                         |
| — Капитан                                      | 🛧 Лейтенант (Звание)          | ê : 🗆                       | × 000000010                      |
| — Лейтенант                                    | Записать и закрыть Записать 🗎 | 📄 Еще -                     | ? 00000006                       |
| — Майор                                        | Код: 00000006                 |                             | 00000008                         |
| <ul> <li>Младший сержант</li> </ul>            | Наименование: Пейтенант       |                             | 00000003                         |
| — Подполковник                                 |                               |                             | 00000009                         |
| — Рядовой                                      |                               |                             | 00000001                         |
| — Сержант                                      |                               |                             | 00000002                         |
| <ul> <li>Старший лейтенант</li> </ul>          |                               |                             | 00000005                         |
| <ul> <li>Старший сержант</li> </ul>            |                               |                             | 00000007                         |
|                                                |                               |                             |                                  |
|                                                |                               |                             | x & x x                          |

Рис. 229. Форма справочника «Звания»

### Справочник «Категории военного билета»

Справочник «Категории военного билета» предназначен для хранения перечня категорий запаса военнообязанных (1-я или 2-я категория).

| 1 🕒 📃 [КОПИЯ] 1С:Университет ПРОФ, ред     | дакция 2.2 (1С:Предприятие)        | Q Поиск Ctrl+Shift+F | 4 3 th ca               | пециалист1 [Софус] 🌐 🗕 🔿 |
|--------------------------------------------|------------------------------------|----------------------|-------------------------|--------------------------|
| <ul> <li>Диссертационные советы</li> </ul> | НИОКР 🕢 Рейтинги                   | Студпрофком 🕅        | Воинский учет 📄 Финансы | Администрирование        |
| Начальная страница Группы военного бил     | пета × Звания × Категории военного | билета ×             |                         |                          |
| 🗲 🔿 ★ Категории военного б                 | илета                              |                      |                         | €? ≣ ×                   |
| Создать Создать группу 🖨 🗎                 |                                    |                      | Поиск (Ctrl+F)          | × Q - Еще - ?            |
| Наименование                               |                                    |                      |                         | ↓ Код                    |
| = 1-ая                                     |                                    |                      | 0 · - V                 | 00000001                 |
|                                            | 🕅 1-ая (категория военно           | го билета)           |                         |                          |
|                                            | Записать и закрыть Записат         | ъ 🗎 💼                | Еще - ?                 |                          |
|                                            | Код: 000000001                     |                      |                         |                          |
|                                            | Наименование: 1-ая                 |                      |                         |                          |
|                                            | Группа:                            |                      | · ₽                     |                          |
|                                            |                                    |                      |                         |                          |
|                                            |                                    |                      |                         |                          |
|                                            |                                    |                      |                         |                          |
|                                            |                                    |                      |                         |                          |
|                                            |                                    |                      |                         |                          |
|                                            |                                    |                      |                         |                          |
|                                            |                                    |                      |                         |                          |
|                                            |                                    |                      |                         | <b>X A V</b>             |

Рис. 230. Форма справочника «Категории военного билета»

### Справочник «Состав военного билета»

Справочник «Состав военного билета» предназначен для хранения информации об учете военнообязанных в соответствии с присвоенными им воинскими

званиями («офицеры», «солдаты и матросы», «сержанты и старшины», «прапорщики и мичманы»).

| Ассертационные соеты         НИСКР         Рейтини         Студпрофисм         Воннохий учет         Соннасы         Соннасы         Администрировани           Начальная страница         Состав военного билета ×         Состав военного билета         Состав военного билета         С         С         ×         С         С         ×         Состав военного билета         С         ×         Сосдать         Создать группу         •         •         •         •         •         •         •         •         •         •         •         •         •         •         •         •         •         •         •         •         •         •         •         •         •         •         •         •         •         •         •         •         •         •         •         •         •         •         •         •         •         •         •         •         •         •         •         •         •         •         •         •         •         •         •         •         •         •         •         •         •         •         •         •         •         •         •         •         •         •         •         • </th <th>1 [КОПИЯ] 1С:Университет ПРОФ, ред</th> <th>акция 2.2 (1С:Предприятие)</th> <th>Q Поиск Ctrl+</th> <th>Shift+F</th> <th>🗘 🕚 🕁 Criel</th> <th>циалист1 [Софус] 🌐 🗕 🤇</th>                                                                                                    | 1 [КОПИЯ] 1С:Университет ПРОФ, ред         | акция 2.2 (1С:Предприятие)                                                   | Q Поиск Ctrl+      | Shift+F       | 🗘 🕚 🕁 Criel | циалист1 [Софус] 🌐 🗕 🤇 |
|----------------------------------------------------------------------------------------------------|--------------------------------------------|------------------------------------------------------------------------------|--------------------|---------------|-------------|------------------------|
| Начальная страница          Состав военного билета          Cogatis       Cogatis         Cogatis       Cogatis         Cogatis       Cogati                                                                                                    | <ul> <li>Диссертационные советы</li> </ul> | НИОКР 🥑 Рей                                                                  | ітинги Студпрофком | Воинский учет | Финансы     | Администрирование      |
| Создать группу       Создать группу       Euee       ?         Наименование       Создать и старшины       Голиск (Син+F)       Image: Ceptiment in angle in the ceptiment in trapulur in the ceptiment in trapulur in the ceptiment in the ceptiment in the ceptiment in trapulur in the ceptiment in the ceptiment in the ce | Начальная страница Состав военного бил     | ета ×                                                                        |                    |               |             |                        |
| Создать группу <ul> <li>             Сержанты и старшины</li> <li>             Сержанты и старшины</li> <li>             Сержанты и старшины</li> <li>             Сержанты и старшины</li> <li>             Сержанты и старшины</li> <li>             Сержанты и старшины</li> <li>             Сержанты и старшины</li> <li>             Сержанты и старшины</li> <li>             Сержанты и старшины</li> <li>             Сержанты и старшины</li> <li>             Сержанты и старшины</li> <li>             Группа:             </li> </ul>                                                                                                    | 🗲 → ★ Состав военного биле                 | та                                                                           |                    |               |             | c? ≣ ×                 |
| Наименование<br>Сержанты и старшины<br>Сержанты и старшины (Состав военного билета)<br>Записать и закрыть<br>Записать и закрыть<br>Записать и старшины<br>Паименование:<br>Сержанты и старшины<br>Группа:<br>• Ф                                                                                                    | Создать Создать группу 🔒 😫                 |                                                                              |                    | Поиск (Ctrl+  |             | Х Q т Ещет ?           |
| Сержанты и старшины       (Состав военного билета)       ? : □ ×         Записать и закрыть       Записать       !!!!!!!!!!!!!!!!!!!!!!!!!!!!!!!!!!!!                                                                                                    | Наименование                               |                                                                              |                    |               |             | ↓ Код                  |
| Сержанты и старшины (Состав военного билета) С : С Х<br>Записать и закрыть Записать С : Сержанты С : Сержанты и старшины<br>Наименование: Сержанты и старшины<br>Группа:                                                                                                    | — Сержанты и старшины                      |                                                                              | 10                 |               |             | 00000001               |
|                                                                                                    |                                            | Записать и закрыть<br>Код: 00000001<br>Наименование: Сержанты и с<br>Группа: | Записать           | Еще -         | ?           |                        |

Рис. 231. Форма справочника «Состав военного билета»

#### Справочник «Виды годности к военной службе»

Справочник «Виды годности к военной службе» предназначен для хранения перечня категорий годности призывников к военной службе. Данные в справочник могут быть занесены как в форме наименований категорий (А, Б, В, Г, Д), так и в форме описания категории годности (годен к военной службе, ограниченно годен к военной службе и т.д.).

| 1 [КОПИЯ] 1С:Университет ПРОФ, реда                                                                                                    | акция 2.2 (1С:Предприятие)                                                                                                    | Q Поиск Ctrl+Shift+F      |                        | Специалист1 [Софус] 🌐 🗕 > |
|----------------------------------------------------------------------------------------------------|----------------------------------------------------------------------------------------------------|---------------------------|------------------------|---------------------------|
| <ul> <li>Диссертационные советы</li> </ul>                                                                                                    | НИОКР 🕜 Рейтинги                                                                                                    | Студпрофком 🕅             | Воинский учет 🗾 Финанс | ы 🚺 Администрирование     |
| <ul> <li>Начальная страница</li> <li>Виды годности к воен</li> </ul>                                                                                   | ной службе ×                                                                                                    |                           |                        |                           |
| 🗲 🔿 ★ Виды годности к военн                                                                                                    | ной службе                                                                                                    |                           |                        | ∂ ∎ ×                     |
| Создать 👌 😫 🧰                                                                                                    |                                                                                                    |                           | Поиск (Ctrl+F)         | Х Q - Еще - ?             |
| Наименование                                                                                                    |                                                                                                    |                           |                        | ↓ Код                     |
| 😑 А - годен к военной службе                                                                                                    |                                                                                                    |                           |                        | 00000001                  |
| <ul> <li>Б - годен к военной службе с незначительный</li> <li>В - ограниченно годен к военной службе</li> <li>Д - не годен к военной службе</li> </ul> | ☆ А - годен к военной служб<br>Записать и закрыть<br>Код: 00000001<br>Наименование: А - годен к военной служ<br>А - годен к военной служ | бе (Вид годности к военно | 2 <sup>2</sup> : • ×   | 00000003                  |
|                                                                                                    |                                                                                                    |                           |                        | ▲ ▲ ▼ 포                   |

Рис. 232. Форма справочника «Виды годности к военной службе»

### Справочник «Военкоматы»

Справочник «Военкоматы» предназначен для хранения информации о военкоматах, выдающих приписные удостоверения студентам данного вуза.

| 1 🖳 📃 [КОПИЯ] 1С:Ун                   | аверситет ПРОФ, редакция 2.2 (1С:Предлриятие) Q Поиск Ctrl+Shift+F                  | 🕚 🟠 Специалист1 | [Софус] 🌐 🗕 🗗 🗙    |
|---------------------------------------|-------------------------------------------------------------------------------------|-----------------|--------------------|
| <ul> <li>Диссертацио</li> </ul>       | нные советы 🖕 НИОКР 🕢 Рейтинги 🎎 Студпрофком 🖤 Воинский учет 👼                      | Финансы         | Администрирование  |
| \Lambda Начальная страница            | 🛠 Военный комиссариат г. Корсаков и Корсаковского р-на Сахалинской обл. (Военко     | ∂ : □ ×         |                    |
| 🗲 🔸 ★ Военк                           | Основное Контактная информация                                                      |                 | €? ≣ ×             |
| Создать Создать гр                    | Записать и закрыть Записать 🗎 💼                                                     | Еще - ?         | <b>Q</b> - Еще - ? |
| Наименование                          | Код: 000000004                                                                      |                 | ↓ Код              |
| 😑 Военный комиссари                   | Наименование: Военный комиссариат г. Корсаков и Корсаковского р-на Сахалинской обл. | i               | 00000004           |
| <ul> <li>Военный комиссари</li> </ul> | Группа:                                                                             |                 | 00000009           |
| <ul> <li>Военный комиссари</li> </ul> | Фаутицерий                                                                          |                 | 00000005           |
| <ul> <li>Военный комиссари</li> </ul> | адрес:                                                                              |                 | 00000002           |
| <ul> <li>Военный комиссари</li> </ul> | Юридический                                                                         | = .             | 00000008           |
| <ul> <li>Военный комиссари</li> </ul> |                                                                                     |                 | 00000011           |
| <ul> <li>Военный комиссари</li> </ul> | адрес:                                                                              |                 | 00000007           |
| <ul> <li>Военный комиссари</li> </ul> | Телефон:                                                                            |                 | 00000006           |
| <ul> <li>Военный комиссари</li> </ul> | Факс:                                                                               |                 | 00000003           |
| Военный комиссари                     |                                                                                     | -               | 00000010           |
|                                       | Сайт:                                                                               |                 |                    |
|                                       |                                                                                     |                 | <u> </u>           |

Рис. 233. Форма справочника «Военкоматы»

## Справочник «Отношение к военной службе»

Справочник «Отношение к военной службе» предназначен для хранения перечня типов отношения студентов вуза к военной службе (военнообязанный, невоеннообязанный, призывник и т.д.).

| 1 — [КОПИЯ] 1С:Университет ПРОФ            | , редакция 2.2 (1С:Предприятие) | Q Поиск Ctrl+Shift+F | ¢              | 🕚 🏠 Специалист1 [Софус] 🌐 🗕 🌶 |
|--------------------------------------------|---------------------------------|----------------------|----------------|-------------------------------|
| <ul> <li>Диссертационные советы</li> </ul> | 🛓 НИОКР 🚺 Рейтинги 🎎            | Студпрофком          | Воинский учет  | Финансы 🤯 Администрирование   |
| Начальная страница Отношение к во          | иенной службе ×                 |                      |                |                               |
| 🗲 🔸 🛧 Отношение к воен                     | ной службе                      |                      |                | ∂ ≣ ×                         |
| Создать 🗿 🗎                                |                                 |                      | Поиск (Ctrl+F) | Х Q - Еще - ?                 |
| Наименование                               |                                 |                      |                | ↓ Код                         |
| <ul> <li>Военнообязанный</li> </ul>        |                                 |                      |                | 00000001                      |
| — Не военнообязанный                       | 🖈 Военнообязанный (Отношени     | ие к военной службе) | ∂ : □ ×        | 00000002                      |
| — Призывник                                | Записать и закрыть Записать     |                      | Еще - ?        | 00000003                      |
|                                            | Код: 00000001                   |                      |                |                               |
|                                            | Наименование: Военнообязанный   |                      |                |                               |
|                                            |                                 |                      |                |                               |
|                                            |                                 |                      |                |                               |
|                                            |                                 |                      |                |                               |
|                                            |                                 |                      |                |                               |
|                                            |                                 |                      |                |                               |
|                                            |                                 |                      |                |                               |
|                                            |                                 |                      |                |                               |
|                                            |                                 |                      |                |                               |
|                                            |                                 |                      |                |                               |

Рис. 234. Форма справочника «Отношение к военной службе»

#### Категория «Военная служба» справочника «Физические лица»

Данные о прохождении физическим лицом военной службы содержит категория «Военная служба» справочника «Физические лица».

| 1 (КОПИЯ) 1С:Униве                 | рситет ПРОФ, редакция 2.2 (1С:П | редприятие)             | Q Поиск Ctrl+Shi            | ft+F                      | 🗘 🕚 🏠 Специали          | ст1 [Софус] 茟 🗕 🗛 🗙 |
|------------------------------------|---------------------------------|-------------------------|-----------------------------|---------------------------|-------------------------|---------------------|
| <ul> <li>Диссертационна</li> </ul> | не советы                       | Рейтинги                | Студпрофком                 | Воинский учет             | Финансы                 | Ф Администрирование |
| Начальная страница                 | зические лица × Баев Андрей М   | 1аксимович (Физическое  | лицо) * ×                   |                           |                         |                     |
| 🗲 🔸 ☆ Баев Ан,                     | дрей Максимович (Физич          | еское лицо) *           |                             |                           |                         | €? ≣ ×              |
| Основное Водительские уд           | остоверения Документы иностр    | анных граждан Докум     | енты физ лиц Зачетные кн    | иги Заявления на сдачу вс | тупительных испытаний Е | ще 🔻                |
| Записать и закрыть                 | аписать 😫 🧰                     |                         |                             |                           |                         | Еще - ?             |
| 綘 Личная информация                | Основные данные Водител         | ьские удостоверения     |                             |                           |                         |                     |
| А Изучаемые языки                  | Отношение к военной службе:     | Военнообязанный         |                             |                           |                         | - C                 |
| Трудовая деятельность              |                                 |                         | -                           |                           |                         |                     |
| 🔞 Контактная информация            | Годность к военной служое:      | А - годен к военнои слу | ужбе                        |                           |                         | * 4                 |
| 🗈 Обучение                         | Военкомат:                      | Военный комиссариат и   | г. Корсаков и Корсаковского | р-на Сахалинской обл.     |                         | - C                 |
| Стипендия                          | Военный билет                   |                         |                             |                           |                         |                     |
| 具 Успеваемость                     | Документ воинского учета:       | 1                       |                             |                           |                         | - ₽                 |
| 🔠 Заключенные договоры             | Группа:                         |                         |                             |                           |                         | - C                 |
| 🔓 Состав семьи                     | Категория:                      |                         |                             |                           |                         | - C                 |
| 🗢 Военная служба                   | Cortae:                         |                         |                             |                           |                         |                     |
| История мероприятий                |                                 |                         |                             |                           |                         |                     |
| История перемещений                | Учетный номер:                  |                         |                             |                           |                         |                     |
| 🛧 Отличительные признаки           | Военно-учетная специальное      | ть:                     |                             |                           |                         | • 6                 |
| 🖉 Студпрофком                      | Звание:                         |                         |                             |                           |                         | - C                 |
| 👼 Результаты деятельности          | Состоит на воиском учет         | e:                      |                             |                           |                         |                     |

Рис. 235. Форма справочника «Физические лица», категория «Военная служба»

#### Документ «Справки в военный комиссариат»

Доступ к справкам в военный комиссариат осуществляется через документ «Справки в военный комиссариат», расположенный в главном окне программы. Форма документа «Справки в военный комиссариат» представлена на рисунке.

| 1@ =                       | [КОПИЯ] 1С:Университе                      | т ПРОФ, редакция 2.  | 2 (1С:Предприятие)               | Q Поиск Ctrl+        | Shift+F                    | 🗘 🕚 🟠 Специ               | иалист1 [Софус] 킃 🔔 🗗 💈 |
|----------------------------|--------------------------------------------|----------------------|----------------------------------|----------------------|----------------------------|---------------------------|-------------------------|
| •                          | Диссертационные со                         | зеты 🝌 Н             | ИОКР 🥢 Рейтинги 🥻                | Студпрофком          | и 🕅 Воинский учет          | Финансы                   | Администрирование       |
| 🔒 Началь                   | ьная страница Справки                      | и в военный комиссар | иат × Справки в военный комиссар | риат 000000001 от 23 | 3.09.2024 7:21:53 ×        |                           |                         |
| $\leftarrow$ $\rightarrow$ | 🔗 Справки в во                             | сенный комисса       | ариат 000000001 от 23.09.        | 2024 7:21:53         |                            |                           | c? ≣ ×                  |
| Провест                    | ги и закрыть Записа                        | ать Провести         | 🚳 Заполнение 🗎                   | 🦲 🗈 Отчеты -         |                            |                           | Еще - ?                 |
| Номер:                     | 00000001                                   |                      | Дата: 23.09                      | .2024 7:21:53        |                            |                           | 8                       |
| Парамет<br>Выводити        | <u>ры печати</u><br>ь УГС: ☑ Выводить спен | циальность/направле  | ние подготовки: 🗹                |                      |                            |                           |                         |
| 1                          | Подбор Подбор                              | ; пол = женский      | Реестр Приложение - 📝 И          | зменить значения     |                            |                           | Еще -                   |
| Ν                          | Номер                                      | Дата выдачи          | Физическое лицо                  | Дата рождения        | Представление              |                           |                         |
| 1                          | 23476                                      | 23.09.2024           | Баев Андрей Максимович           | 22.06.1999           | 05.03.01 Геология; Первый; | Очная                     |                         |
| 2                          | 45789                                      | 23.09.2024           | Балышев Антон Владимирович       | 23.12.1994           | 05.03.01 Геология; Первый; | Очная                     |                         |
| 3                          | 34598                                      | 23.09.2024           | Бондарев Виктор Максимович       | 01.10.2001           | 01.03.02 Прикладная матем  | атика и информатика; Перг | вый; Очная              |
| 4                          | 87654                                      | 23.09.2024           | Гареев Денис Владимирович        | 24.03.1978           | 05.03.01 Геология; Первый; | Очная                     |                         |
|                            |                                            |                      |                                  |                      |                            |                           |                         |
|                            |                                            |                      |                                  |                      |                            |                           |                         |
|                            |                                            |                      |                                  |                      |                            |                           |                         |
|                            |                                            |                      |                                  |                      |                            |                           |                         |
| Комментар                  | ий:                                        |                      |                                  |                      |                            |                           |                         |
| Ответстве                  | нный: Специалист1 [Софу                    | /cl                  |                                  |                      |                            |                           | · @                     |

Рис. 236. Форма документа «Справки в военный комиссариат»

Для формирования справки необходимо нажать кнопку «Добавить», а затем заполнить поля табличной части документа.

Для сохранения внесенных изменений необходимо нажать кнопку «Провести и закрыть».

**Примечание.** При нажатии кнопки «Подбор» открывается форма выбора физических лиц.

В открывшейся форме осуществляется подбор физических лиц, для которых будет действовать формируемая справка. Для перенесения выбранных данных в документ «Справки в военный комиссариат» предназначена кнопка «Перенести».

Кнопка **«Реестр»** позволяет сформировать реестр документов, направляемых в военный комиссариат. При нажатии кнопки «Реестр» формируется печатная форма, представленная на рисунке, с указанием даты формирования реестра и общего количества документов.

| 1@         | ≡ [ко                                                                                                    | ОПИЯ] 1С:Университет ПР | ⊃ОФ, редакция | 2.2 (1С:Предприятие)          | Q Поиск Ctrl+ | Shift+F                      | ① ☆   | Специалист1 [Со | þyc] Ţ | _ ø ×       |  |  |
|------------|----------------------------------------------------------------------------------------------------|-------------------------|---------------|-------------------------------|---------------|------------------------------|-------|-----------------|--------|-------------|--|--|
| •          |                                                                                                    | Диссертационные советь  | a 🔊           | НИОКР 🕢 Рейтинги 🧖            | Студпрофкон   | и 👿 Воинский учет 👼          | Финан | сы 🝈            | Админи | стрирование |  |  |
| <b>n</b> + | Начальная страница Справки в военный комиссариат × Справки в военный комиссариат 000000001 от 23.09.2024 7:21:53 × Таблица × |                         |               |                               |               |                              |       |                 |        |             |  |  |
| +          | → 7                                                                                                    | 🖯 Таблица               |               |                               |               |                              |       |                 | FQ.    | ∂ : ×       |  |  |
| Α          | ж                                                                                                    | К Ц № 🗎                 | ± ± ≡         | 🛕 🖢 🖉 Границы - Яч            | ейки -        |                              |       |                 |        | Еще -       |  |  |
|            | 1 2                                                                                                    | 3                       | 4             | 5                             | 6             | 7                            |       | 8               | 9      | 10 🔺        |  |  |
| 1          |                                                                                                    | Pee                     | стр докуме    | нтов "Приложение 2", направля | яемых в воені | ный комиссариат              |       |                 |        |             |  |  |
| 2          |                                                                                                    |                         |               |                               |               |                              |       |                 |        |             |  |  |
| 3          | Дата                                                                                                    | формирования рее        | естра:        | 23.09.2024                    |               |                              |       |                 |        |             |  |  |
| 4          | Копи                                                                                                    |                         |               | 4                             |               |                              |       |                 |        |             |  |  |
| 6          | NUIN                                                                                                    | чество документов       | в peecipe.    | 4                             |               |                              |       |                 |        |             |  |  |
| 7          | Nº                                                                                                    | Дата                    | Номер         | <b>#</b> #0                   | Дата          | Направление подготовки       |       |                 |        | - 1         |  |  |
| 8          | п/п                                                                                                    | справки                 | справки       | ΦΝΟ                           | рождения      | (специальность)              |       |                 |        |             |  |  |
| 9          | 1                                                                                                    | 23.09.2024              | 23476         | Баев Андрей Максимович        | 22.06.1999    | 05.03.01 Геология            |       |                 |        |             |  |  |
| 10         |                                                                                                    |                         |               | Балышев Антон                 |               |                              |       |                 |        |             |  |  |
|            | 2                                                                                                    | 23.09.2024              | 45789         | Владимирович                  | 23.12.1994    | 05.03.01 Геология            |       |                 |        |             |  |  |
| 11         | 3                                                                                                    | 23.00.2024              | 34508         |                               | 01 10 2001    | 01.03.02 Прикладная математи | каи   |                 |        |             |  |  |
| 12         | 4                                                                                                    | 23.09.2024              | 87654         | Гареев Ленис Впалимирович     | 24 03 1978    |                              |       |                 |        |             |  |  |
| 13         |                                                                                                    | 20.00.2024              | 01004         | Гареев дение владимирович     | 24.00.1070    |                              |       |                 |        |             |  |  |
| 14         |                                                                                                    |                         |               |                               |               |                              |       |                 |        |             |  |  |
| 15         |                                                                                                    |                         |               |                               |               |                              |       |                 |        |             |  |  |
| 17         |                                                                                                    |                         |               |                               |               |                              |       |                 |        |             |  |  |
| 18         |                                                                                                    |                         |               |                               |               |                              |       |                 |        | *           |  |  |
| C          |                                                                                                    |                         |               |                               |               |                              | _     |                 |        | •           |  |  |

Рис. 237. Печатная форма реестра документов

Кнопка «Приложение 2» предназначена для формирования приложения к справке в военный комиссариат. При нажатии кнопки «**Приложение 2**» формируется печатная форма, представленная на рисунке.

| 1@  | ≡             | [КОПИЯ] 1С:Университет ПРОФ, редакция 2.2 (1С:Предприятие)  |                                 |                                     |                    |            |              |             | Q Поиск Ctrl+Shift+F |             |          |             |       | 🗘 🕚 🏠 Специалист1 [Софус] ᆕ - |    |       |           |       |
|-----|---------------|-------------------------------------------------------------|---------------------------------|-------------------------------------|--------------------|------------|--------------|-------------|----------------------|-------------|----------|-------------|-------|-------------------------------|----|-------|-----------|-------|
| •   |               | Диссертац                                                   | ионные советы                   | 4                                   | НИОКР              | ٨          | Рейтинги     | 22          | Студпрофком          | Ŵ           | Воинск   | кий учет    |       | Финансы                       | Ó  | Админ | нистриров | зание |
| 🔒 н | ачаль         | ная страница                                                | Справки в вое                   | енный комис                         | сариат ×           | Справки в  | военный ком  | ииссариат О | 00000001 от 23.0     | 9.2024 7:21 | 1:53 ×   | Таблица ×   |       |                               |    |       |           |       |
| +   | $\rightarrow$ | 👷 Табл                                                      | ица                             |                                     |                    |            |              |             |                      |             |          |             |       |                               |    | 6     | 0         | ×     |
| Α   | >             | <b>к</b> <u>ч</u>                                           | <sup>a</sup> b <sub>c</sub> ≡ ≡ | : ∃ ≡                               | <b>A</b> 9         |            | Границы 🗸    | Ячейки      | •                    |             |          |             |       |                               |    |       | Eu        | ųe →  |
|     | 1             | 2 3                                                         | 4 5678 9 (                      | 11410/100122220                     | 25633343638564,2   | 45 46      | 47           | 48 49       | 50                   | 51          | 52       | 53 1556     | 569 6 | 60                            | 61 | 62    | 63        |       |
| 1   |               |                                                             |                                 |                                     |                    |            |              |             |                      |             | Прил     | южение №4   |       |                               |    |       |           |       |
| 2   |               | ФЕД                                                         | ЕРАЛЬНОЕ Г                      | ОСУДАР<br>Гразора                   | CTBEHH<br>TE II IO | OE<br>E    |              |             |                      |             |          |             |       |                               |    |       |           |       |
|     |               | БЮДЖЕТНОЕ ОБРАЗОВАТЕЛЬНОЕ<br>УЧРЕЖЛЕНИЕ ВЫСШЕГО ОБРАЗОВАНИЯ |                                 |                                     |                    |            |              |             |                      | ложению о   | призыве  | на военную  |       |                               |    |       |           |       |
| 3   |               | "CAX                                                        | АЛИНСКИЙ І                      | ГОСУДАР                             | СТВЕНН             | ЫЙ         |              |             |                      |             |          |             |       |                               |    |       |           |       |
| Ŭ   |               |                                                             |                                 | службу граждан Российской Федерации |                    |            |              |             |                      |             |          |             |       |                               |    |       |           |       |
| 4   |               |                                                             |                                 |                                     |                    |            |              |             |                      |             |          |             |       |                               |    |       |           |       |
| 5   |               | 693020, Cax                                                 | алинская обл, і                 | г.о. город                          | Южно-Саз           | калинск, г |              |             |                      |             |          |             |       |                               |    |       |           |       |
|     | _             | Южно-С                                                      | ахалинск, пр-к                  | т Коммун                            | истически          | й, д. 33   |              |             |                      |             |          |             |       |                               |    |       |           |       |
| 6   | _             | тел.: +/                                                    | (4242) 45-23-01                 | I; факс: +/                         | (4242) 45-         | 23-00;     |              |             |                      |             |          |             |       |                               |    |       |           |       |
| /   | _             |                                                             | e-mail: rect                    | or@sakhgu                           | ı.ru;              |            |              |             |                      |             |          |             |       |                               |    |       |           |       |
| 9   | _             | 23.00                                                       | 2024                            | No                                  | 23476              |            |              |             |                      |             |          |             |       |                               |    |       |           |       |
| 10  |               |                                                             | .2024                           |                                     | 20470              |            | _            |             |                      |             |          |             |       |                               |    |       |           |       |
| 11  |               |                                                             |                                 |                                     |                    |            |              |             |                      |             |          |             |       |                               |    |       |           |       |
| 12  | _             | D                                                           | A                               |                                     |                    | СГ         |              |             |                      |             |          |             |       |                               |    |       |           |       |
| 13  | _             | Выдана гражд                                                | анину Баеву А                   | ндрею Мак                           | симовичу           |            | (фамилия     |             |                      |             |          |             |       |                               |    |       |           |       |
| 15  | _             | 1999 года                                                   | рождения в том,                 | что он в                            | 2023 г             | поступил,  | имея образо  | вание       | 160)                 |             |          |             |       |                               |    |       |           |       |
| 16  |               |                                                             |                                 |                                     |                    |            |              |             |                      |             |          | , в         |       |                               |    |       |           |       |
| 17  |               | (уровень обра                                               | азования, в соот                | ветствии с к                        | оторым гра         | жданин при | нят на обуче | ние в обра: | овательную орга      | низацию/на  | учную ор | оганизацию) |       |                               |    |       |           |       |
| 18  | 1             | ØENER                                                       | PAREHOF FOCVI                   | <b>APCTREH</b>                      |                    |            | SPA3ORATE    |             |                      |             | PASORAL  | RNH         |       |                               |    |       |           |       |

Рис. 238. Печатная форма приложения к справке в военный комиссариат

Отчет «Карточка гражданина, подлежащего воинскому учету (форма №10)» Предназначен для предоставления подробной информации о гражданах, подлежащих воинскому учету. Отчет используется для формирования отчетности согласно приказу Министра обороны РФ от 22 ноября 2021 г. № 700 «Об утверждении Инструкции об организации работы по обеспечению функционирования системы воинского учета».

Перед формированием отчета «Карточка гражданина, подлежащего воинскому учету (форма 10)» необходимо выполнить настройку отчета. Для этого необходимо нажать кнопку «Настройки отчета».

Форма настройки параметров отчета включает в себя две вкладки:

- «Настройка видов приказа», где настраивается список видов приказа, которые должны учитываться при формировании отчета. Если список видов приказа будет пустым, в отчете будут учитываться все виды приказов;
- «Настройка произвольных документов», где настраиваются соответствия типа документа для произвольных документов физических лиц.

На вкладке «Настройка произвольных документов» присутствуют следующие поля:

- «Водительское удостоверение»;
- «Категория ТС»;
- «Документ общего воинского учета»; (дополнительное поле «Представление»);
- «Документ специального воинского учета»; (дополнительное поле «Представление»);
- «Документ воинского учета» (дополнительное поле «Представление»).

В поле **«Водительское удостоверение»** необходимо указать тип документа, который соответствует водительскому удостоверению. Значение выбирается из справочника «Типы документов (справочник)». Обращаем внимание, в типе документа, который соответствует водительскому удостоверению, необходимо добавить реквизит с наименованием «Категория TC» и типом значения «Строка».

| 1 (КОПИЯ) 1С:Университет ПРС                                 | 🕯 🛧 Водите                     | ельское удостове                 | рение (Типы документов (справочн | ник)) | I :        | □ ×   | илист1 [Соф) | (c) 茟 🗕   | ð ×       |
|--------------------------------------------------------------|--------------------------------|----------------------------------|----------------------------------|-------|------------|-------|--------------|-----------|-----------|
| <ul> <li>Диссертационные советы</li> </ul>                   | Основное                       | Параметры кадрирован             | В                                |       |            |       | Ó            | Администр | оирование |
| Начальная страница Карточка грах                             | ⊈ Записать и                   | закрыть Записать                 |                                  |       | Еще -      | ?     |              |           |           |
| 🗲 🔶 ★ Карточка гражда                                        | Код:<br>Н                      | 00000309                         |                                  |       |            |       |              | I         | : ×       |
| <b>Сохранить настройки</b>                                   | Паименование<br>Группа:        | водительское удостов             | зерение                          |       |            | • @   |              |           |           |
| Настройка видов приказа<br>Настройка произвольных документов | Формула:                       | Водительское удостов             | зерение                          |       |            |       |              |           | • @       |
| []                                                           | а Представлени<br>Водительское | е произвольного докуме           |                                  |       |            |       |              |           |           |
| ,                                                            | [КемВыдан]}{                   | Дата окончания [ДатаОкончания]}  |                                  |       |            |       |              |           | × ₽       |
| 1                                                            | добавить                       | 1                                | Поиск (Ctrl+F)                   |       | × [        | Еще - |              |           | × LD      |
| 1                                                            | la N                           | Реквизит                         | Представление                    | И     | спользуетс | я (*  |              |           | •         |
|                                                              | 2                              | НомерДокумента                   | Номер документа                  |       |            | 1     |              |           |           |
|                                                              | 4                              | ДатаВыдачи<br>КемВыдан           | Дата выдачи<br>Кем выдан         |       | 1          |       |              |           |           |
|                                                              | 5                              | КодПодразделения                 | Код подразделения                |       |            | C C   |              |           |           |
|                                                              | 6                              | ДатаОкончания                    | Дата окончания<br>-              |       |            | 1     |              |           |           |
|                                                              | 8                              | ВладелецДокумента<br>КатегорияТС | Владелец документа               |       | 1          |       |              |           |           |
|                                                              | 9                              | Дополнительно                    | Дополнительно                    |       |            | [     |              |           |           |
|                                                              |                                |                                  |                                  |       |            | •     |              |           |           |

**Рис. 239.** Настройка произвольных документов. Заполнение поля «Водительское удостоверение»

В поле **«Категория ТС»** необходимо указать реквизит произвольного документа «Категория ТС». Значение выбирается из плана видов характеристик «Дополнительные реквизиты произвольных документов».

| Диссертационные советы     Диссертационные советы     Диссертационные советы     Дополнительные реквизиты произвольных д                                                  | рирование |
|----------------------------------------------------------------------------------------------------|-----------|
| <ul> <li>начальная страница Карточка гражданина, под Выбрать Создать (Создать) Поиск (Ctrl+F) × Q → Еще → ?</li> <li>Карточка гражданина, под Код Наименование</li> </ul> |           |
| ← → ★ Карточка гражданина, по, Код Наименование                                                                                                    | ) = ×     |
|                                                                                                    |           |
| 🐻 Сохранить настройки 🧠 000000011 Дисциплина                                                                                                    |           |
| Настройка видов приказа Водительско 🗧 00000007 Дополнительно                                                                                                    | • 🛛       |
| Настройка произвольных документов 700000017 Идентификатор документа ССПВО                                                                                                 |           |
| категория и 🌏 00000018 Идентификатор типа документа ССПВО                                                                                                    |           |
| Документ об 🔒 00000013 Имя ние:                                                                                                    | × C       |
| Документ сл 🍵 00000019 Источник создания документа ССПВО                                                                                                    | ׼         |
| Документ во = 00000022 КатегорияТС пение:                                                                                                    | × C       |
|                                                                                                    |           |
|                                                                                                    |           |
| - 00000002 Записать закрыть Записать Еще - ?                                                                                                    |           |
| о00000014 Код: 000000022                                                                                                    |           |
| о00000016 Наименование: КатегорияТС                                                                                                    |           |
| - 00000001 Тип значение: <mark>Стория</mark>                                                                                                    |           |
|                                                                                                    |           |
|                                                                                                    |           |

**Рис. 240.** Настройка произвольных документов. Заполнение поля «Категория TC»

В поле «Документ общего воинского учета» необходимо указать тот тип документа, который соответствует типу документа для общего воинского учета. Настоятельно рекомендуем в документе общего воинского учета использовать реквизит «ВладелецДокумента», для автоматического подбора владельца документа.

| 1 🔁 📃 1С:Университет ПРОФ, реда                                                                                                    | акция 2.2 (1С:Предприятие) / 1                                       | ☆ Документ общего воинского учета (Типы документов (справочник)) |                                        |                    |                     |      |  |  |  |  |  |  |
|----------------------------------------------------------------------------------------------------|----------------------------------------------------------------------|------------------------------------------------------------------|----------------------------------------|--------------------|---------------------|------|--|--|--|--|--|--|
| <ul> <li>Диссертационные советь</li> </ul>                                                                                                    | ниокр                                                                | Основное                                                         | Параметры кадрировані                  | <u>ия</u>          |                     |      |  |  |  |  |  |  |
| Начальная страница Карточка г                                                                                                    | ☆ Типы документов                                                    | Записать и                                                       | закрыть Записать                       | • 😫 💼              | Еще -               | ?    |  |  |  |  |  |  |
| 🗲 🔿 ★ Карточка граж,                                                                                                    | Выбрать Создать                                                      | Код:                                                             | 000000310                              |                    |                     |      |  |  |  |  |  |  |
| <b>Сохранить настройки</b>                                                                                                    | Наименование                                                         | Наименование:                                                    | Документ общего воин                   | аского учета       |                     |      |  |  |  |  |  |  |
| Настройка видов приказа                                                                                                    | 🔸 ј Регистрация деятель                                              | Группа:                                                          |                                        |                    |                     |      |  |  |  |  |  |  |
| Настройка произвольных документов                                                                                                    | 🔸 🚞 Целевые договоры                                                 | Формула:                                                         | рмула: Документ общего воинского учета |                    |                     |      |  |  |  |  |  |  |
| Водительское удостс Представление произвольного документа:<br>Покимент общего воинского учета/ Серия (Серия Покимента)У № (НомерПокимента)У от (ПатаВыдащи)У вы |                                                                      |                                                                  |                                        |                    |                     |      |  |  |  |  |  |  |
|                                                                                                    | рия [сериядокумента]);<br>кончания]}                                 | ачију выдалный                                                   |                                        |                    |                     |      |  |  |  |  |  |  |
|                                                                                                    | <ul> <li>Диплом о среднем пр</li> </ul>                              |                                                                  |                                        |                    |                     |      |  |  |  |  |  |  |
|                                                                                                    | Сокумент общего во                                                   |                                                                  | <b>↑</b>                               | Поиск (Ctrl+F)     | × E                 | ще - |  |  |  |  |  |  |
|                                                                                                    | <ul> <li>Иностранный паспор</li> <li>Корис оридотори отор</li> </ul> | Ν                                                                | Реквизит                               | Представление      | Используется        | 06   |  |  |  |  |  |  |
|                                                                                                    | Пицензия на право в                                                  | 1                                                                | СерияДокумента                         | Серия документа    |                     |      |  |  |  |  |  |  |
|                                                                                                    | <ul> <li>личное заявление ст</li> </ul>                              | 2                                                                | НомерДокумента                         | Номер документа    |                     |      |  |  |  |  |  |  |
|                                                                                                    | <ul> <li>Личное заявление ст</li> </ul>                              | 3                                                                | ДатаВыдачи                             | Дата выдачи        |                     |      |  |  |  |  |  |  |
|                                                                                                    | — Личное заявление ст                                                | 4                                                                | КемВыдан                               | Кем выдан          |                     |      |  |  |  |  |  |  |
|                                                                                                    | — Личное заявление ст                                                | 5                                                                | КодПодразделения                       | Код подразделения  |                     |      |  |  |  |  |  |  |
|                                                                                                    | — Личное заявление ст                                                | 6                                                                | ДатаОкончания                          | Дата окончания     |                     |      |  |  |  |  |  |  |
|                                                                                                    |                                                                      | 7                                                                | Дополнительно                          | Дополнительно      |                     |      |  |  |  |  |  |  |
|                                                                                                    | <ul> <li>Пичное заявление ст</li> </ul>                              |                                                                  |                                        |                    |                     |      |  |  |  |  |  |  |
| -                                                                                                    | Пичное заявление ст                                                  | 8                                                                | ВладелецДокумента                      | Владелец документа | <ul><li>✓</li></ul> |      |  |  |  |  |  |  |

**Рис. 241.** Настройка произвольных документов. Заполнение поля «Документ общего воинского учета»

Поле «Представление», которое расположено напротив документа общего воинского учета, заполняется автоматически после настройки соответствий документа. При необходимости «Представление» можно скорректировать вручную при помощи универсального помощника «Помощник формирования маски».

В поле «Представление» настраивается маска (шаблон) представления произвольного документа в отчете. Данная маска может включать в себя произвольный набор реквизитов табличной части «Реквизиты» справочника «Типы документов», значения которых изменяются в зависимости от фактических данных.

Для настройки маски ввода необходимо нажать на кнопку «Открыть» (с изображением лупы) в поле «Представление» – откроется форма помощника формирования маски. В правой части формы содержится перечень доступных реквизитов табличной части «Реквизиты» справочника «Типы документов», у которых установлена галочка «Используется».

Чтобы добавить реквизит в маску, нужно дважды щелкнуть по нему. Реквизиты автоматически заключаются в квадратные скобки (например, [СерияДокумента]). Можно добавить текстовые фрагменты, которые не заключаются в скобки. Обязательные элементы маски заключаются в квадратные скобки, а необязательные — в фигурные и отображаются только при наличии данных.

Для настройки документов воинского учета рекомендуется использовать реквизит «ВладелецДокумента» для автоматического подбора владельца. Настройки сохраняются кнопкой «Сохранить настройки».

В отчете «Карточка гражданина» нужно указать ответственное лицо и заполнить данные о физических лицах, включая документы воинского учета. Все данные заполняются автоматически или добавляются вручную.

| 1@         | ≡ 1С:Университет ПРОФ, редакция 2.2  | ? (1С:Предприятие) / 1С:Унив (10  | С:Предприятие) Q Поиск Ctrl+Shift+F | 4 C                      | ) 🏠 Специалист1 [Софус] ᆕ 🔔 🗗 🗙 |
|------------|--------------------------------------|-----------------------------------|-------------------------------------|--------------------------|---------------------------------|
| •          | Диссертационные советы               | НИОКР 🥢 Рейти                     | нги 🕵 Студпрофком 🚺                 | Воинский учет            | Финансы 🤯 Администрирование     |
| <b>A</b> H | ачальная страница Карточка гражданин | а, подлежащего воискому учету (фо | орма10) ×                           |                          |                                 |
| +          | 🔸 ☆ Карточка гражданина              | , подлежащего воискому            | учету <mark>(</mark> форма10)       |                          | c? ∎ ×                          |
| Cd         | оормировать отчет 📄 🔞 Настрой        | ки отчета                         |                                     |                          | ?                               |
| Пери       | од: 23.09.2024 9:22:58               |                                   |                                     |                          |                                 |
| Раб        | отник, осуществляющий воинский уч    | ет                                |                                     |                          |                                 |
| Оте        | етственное лицо:                     |                                   | - U                                 | Должность:               | - C                             |
| До         | бавить 🚹 🌡 Подбор 📝                  | 🕖 🖊 Изменить значения             |                                     | Поиск (С                 | trl+F) × Еще -                  |
|            | Физическое лицо                      | Зачетная книга                    | Водительское удостоверение          | Документ воинского учета | Общий воинский учет             |
|            |                                      |                                   |                                     |                          | Специальный воинский учет       |
|            | Верещага Олег Валерьевич             | 599358                            | Водительское удостоверение          | Документ военного учета  | Документ общего воинского учета |
|            |                                      |                                   |                                     |                          |                                 |
|            |                                      |                                   |                                     |                          |                                 |
|            |                                      |                                   |                                     |                          |                                 |
|            |                                      |                                   |                                     |                          |                                 |
|            |                                      |                                   |                                     |                          |                                 |
|            |                                      |                                   |                                     |                          |                                 |
|            |                                      |                                   |                                     |                          |                                 |
|            |                                      |                                   |                                     |                          |                                 |

Рис. 243. Отчет Карточка гражданина, подлежащего воинскому учету (форма 10)

После нажатия кнопки «Сформировать отчет» будет создана печатная форма справки.

| 1@       | • =  | 1С:Университе                  | т ПРОФ, реда | ікция 2.2 (1C:Г | Предприятие | е) / 1С:Унив | в (1С:Пре   | дприятие)                  | Q Поиск Ctrl | +Shift+F            |               | ¢  | ① ☆ Cr  | ециалист1 [Со | фус] 📮 | _ ø ×         |
|----------|------|--------------------------------|--------------|-----------------|-------------|--------------|-------------|----------------------------|--------------|---------------------|---------------|----|---------|---------------|--------|---------------|
| •        |      | Диссертаци                     | онные советь | 4               | НИОКР       | ١            | Рейтинги    | 22                         | Студпрофко   | M 💟                 | Воинский учет |    | Финансы | Ó             | Адми   | нистрирование |
| <b>A</b> | Нача | альная страница                | Карточка гр  | ажданина, под   | ілежащего в | воискому уч  | ету (форма1 | 10) × Ta6                  | блица ×      |                     |               |    |         |               |        |               |
| +        |      | 🔸 ☆ Табли                      | ща           |                 |             |              |             |                            |              |                     |               |    |         |               | ēQ     | ∂ : ×         |
| A        | ]    | Ж К Ц                          | ²bc ≡        | ± ± ≡           | <u>A</u>    |              | Границы 🗸   | Ячейки                     | 1 -          |                     |               |    |         |               |        | Еще -         |
|          |      | 1                              | 2            | 3               | 4           | 5 6          | 7 8 9       | 1                          | 0            | 1222201256333356385 | 41 43         | 44 | 45      | 46            | 47     | 48 🔺          |
| 1        |      |                                |              |                 |             |              |             |                            |              | Прило               | жение № 22    |    |         |               |        |               |
| 2        |      | к Инструкции (пп. 31 – 34)     |              |                 |             |              |             |                            |              |                     |               |    |         |               |        |               |
| 3        |      | Φοριγα 210 Χ 297 κρ.           |              |                 |             |              |             |                            |              |                     | рма № 10      |    |         |               |        |               |
| 5        |      | •opmar 210 /                   |              |                 |             |              |             |                            |              | 40                  |               |    |         |               |        |               |
| 6        | ;    |                                |              |                 | Ли          | щевая с      | горона      |                            |              |                     |               |    |         |               |        |               |
| 7        |      |                                |              |                 |             |              | *           |                            |              |                     |               |    |         |               |        |               |
| 8        |      | КАРТОЧКА                       |              |                 |             |              |             |                            |              |                     |               |    |         |               |        |               |
| g        |      |                                | Г            | ажданин         | на, подл    | ежаще        | го воин     | скому у                    | чету в       |                     |               |    |         |               |        |               |
|          |      | ФЕДЕРАЛЬН                      | ОЕ ГОСУ      | ДАРСТВЕ         | EHHOE E     | БЮДЖЕ        | THOE O      | БРАЗОВ                     | АТЕЛЬНО      | Е УЧРЕЖ             | КДЕНИЕ        |    |         |               |        |               |
| 10       | 5    | ВЫСШЕГС                        | ОБРАЗО       | ВАНИЯ "О        | САХАЛИ      | нски         | й госул     | <b>IAPCTB</b>              | ЕННЫЙ У      | ИИВЕРС              | UTET"         |    |         |               |        |               |
| 1        | 1    |                                |              |                 | (наиме      | енование о   | рганизации  | )                          |              |                     |               |    |         |               |        |               |
| 1        | 2    |                                |              |                 |             |              |             |                            |              |                     |               |    |         |               |        |               |
| 1:       | 3    | с локументами                  |              |                 |             | с            | военным н   | омиссари                   | атом         |                     |               |    |         |               |        |               |
|          | -    | воинского учета                | a .          |                 |             |              | Doominin    | tomiteeupi                 | (лата        | полпись, ини        | пиал имени.   |    |         |               |        |               |
| 1        | 4    | (дата, подпись, инициал имени, |              |                 |             |              |             | фамилия лица, проводившего |              |                     |               |    |         |               |        |               |
|          | *    |                                | фамилия .    | сверку)         | mero        |              |             |                            | свер         | ку, или номер       | исходящего    |    |         |               |        |               |
|          | -    |                                |              |                 | TO          | ~            |             |                            | пись         | ма со списком       | для сверки)   |    |         |               |        |               |
| 1:       | 2    |                                |              |                 | 1. 0        | ощие с       | ведения     |                            |              |                     |               |    |         |               |        |               |
| 10       | 3    | <ol> <li>Фамилия</li> </ol>    |              |                 |             |              | Bep         | ещага                      |              |                     |               |    |         |               |        |               |
| 1        | 7    |                                |              |                 |             |              |             |                            |              |                     |               |    |         |               |        | •             |